# cisco.

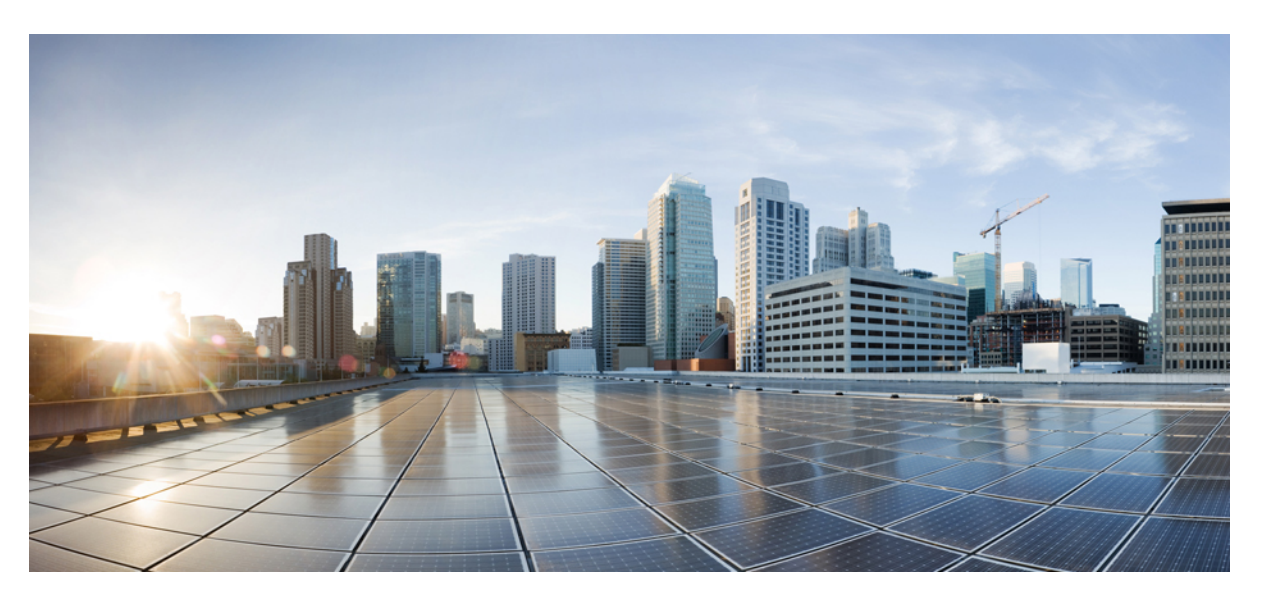

## **Multi-Fabric Orchestration With NDFC and NDO**

First Published: 2023-08-31

## **Americas Headquarters**

Cisco Systems, Inc. 170 West Tasman Drive San Jose, CA 95134-1706 USA http://www.cisco.com Tel: 408 526-4000 800 553-NETS (6387) Fax: 408 527-0883 © Cisco Systems, Inc. All rights reserved.

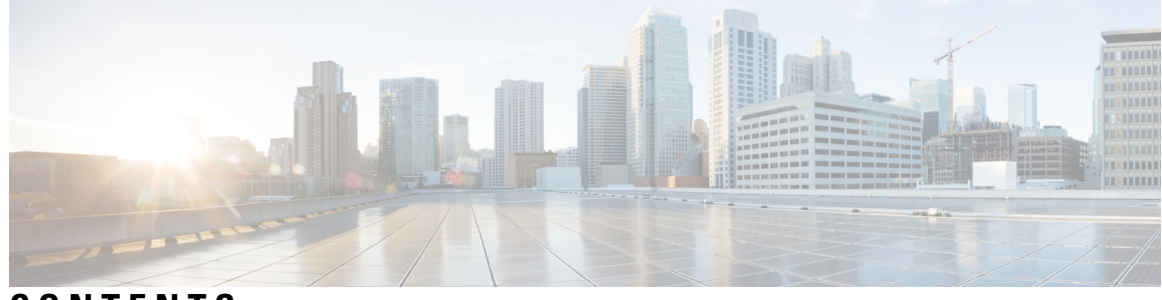

CONTENTS

| CHAPTER 1 | Overview 1                                                                            |  |  |  |  |  |
|-----------|---------------------------------------------------------------------------------------|--|--|--|--|--|
|           | Why Orchestrate Multi-Site Connectivity Using NDFC and NDO 1                          |  |  |  |  |  |
|           | Understanding Components of Multi-Site Orchestration 2                                |  |  |  |  |  |
|           | Orchestrating VXLAN Multi-Site Connectivity 4                                         |  |  |  |  |  |
|           | Understanding BGP Peering Type Options 5                                              |  |  |  |  |  |
|           | Terminology 7                                                                         |  |  |  |  |  |
|           | Prerequisites 7                                                                       |  |  |  |  |  |
|           | Related Documentation 7                                                               |  |  |  |  |  |
| CHAPTER 2 | Setting Up the Multi-Fabric Orchestration 9                                           |  |  |  |  |  |
|           | Example Topology for Multi-Fabric Orchestration 9                                     |  |  |  |  |  |
|           | Set Up the VXLAN Fabrics in First and Second NDFC Instances <b>10</b>                 |  |  |  |  |  |
|           | Create the VXLAN Fabrics in the First NDFC Instance <b>10</b>                         |  |  |  |  |  |
|           | Create the VXLAN Fabrics in the Second NDFC Instance 13                               |  |  |  |  |  |
|           | Configure an NDFC External Fabric 14                                                  |  |  |  |  |  |
|           | Onboard the NDFC Sites into ND and NDO 15                                             |  |  |  |  |  |
|           | Complete VXLAN Multi-Site Connectivity Between the NDFC Sites 17                      |  |  |  |  |  |
|           | Complete the Necessary Control Plane Configurations 17                                |  |  |  |  |  |
|           | Configure Inter-Site Connectivity 18                                                  |  |  |  |  |  |
|           | Configure Inter-Site Connectivity for Full-Mesh BGP Peering Type Configurations 18    |  |  |  |  |  |
|           | Configure Inter-Site Connectivity for Route Server BGP Peering Type Configurations 21 |  |  |  |  |  |
|           | Configure the Necessary VRF and Network 23                                            |  |  |  |  |  |

## Contents

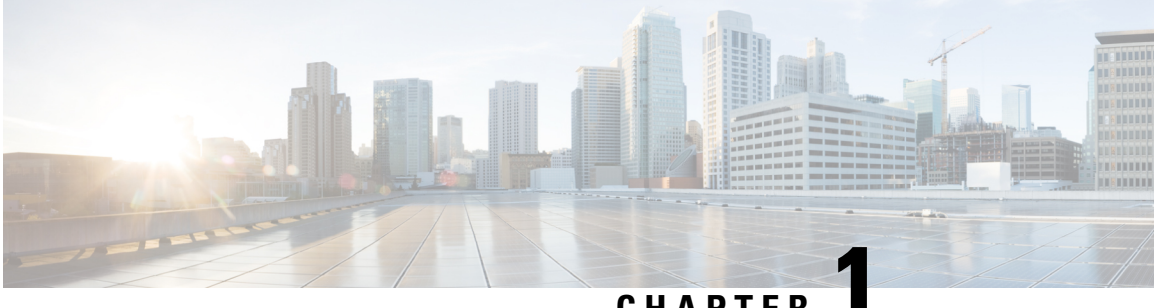

## CHAPTER

# **Overview**

- Why Orchestrate Multi-Site Connectivity Using NDFC and NDO, on page 1
- Understanding Components of Multi-Site Orchestration, on page 2
- Orchestrating VXLAN Multi-Site Connectivity, on page 4
- Understanding BGP Peering Type Options, on page 5
- Terminology, on page 7
- Prerequisites, on page 7
- Related Documentation, on page 7

# Why Orchestrate Multi-Site Connectivity Using NDFC and NDO

You have several options when orchestrating multi-site connectivity:

- · Configuring multi-site connectivity solely through NDFC, or
- By using Nexus Dashboard Orchestrator (NDO) as the controller on top to orchestrate multi-site connectivity

If you were to configure multi-site connectivity solely through NDFC, there are two areas in NDFC that you have to take into consideration:

- Latency concerns: Currently, the latency from NDFC to every device that it manages should be within 150 milliseconds. We would not recommend managing any device that is beyond those 150 milliseconds through NDFC. In these situations, with that sort of latency, there is the possibility of frequent timeouts with those devices managed by NDFC.
- Number of devices that can be managed: Beginning with NDFC release 12.1.2, a single instance of NDFC can manage up to 500 devices. If you have a very large fabric where you go beyond that 500-device limit, you will not be able to manage all of those devices using a single NDFC, so you would have to use multiple NDFCs to manage that large number of devices in this case.

Assume that you have fabrics with 800 devices that you want to manage through NDFC. You could split those 800 devices up in the following manner in order to fall within the NDFC devices limit, which is 500 devices or fewer for a single NDFC instance:

• In the first NDFC, you could create two fabrics, site1 and site2, with each site containing 200 devices, for a total of 400 devices being managed through the first NDFC.

• A similar configuration in the second NDFC: Two fabrics, site1 and site2, with each site containing 200 devices, for a total of 400 devices being managed through the second NDFC.

In this way, you are able to use two NDFCs to manage the large number of devices past the 500-device limit imposed on a single NDFC. However, in order to stretch Layer 2 domains and Layer 3 connectivity between these fabrics, you need to build a VXLAN multi-site between those individual fabrics that are managed by different NDFCs.

Normally, if you have fabrics that are managed by a single NDFC, you would have a VXLAN EVPN Multi-Site template within that single NDFC that you would use to form the VXLAN multi-site. However, in order to orchestrate VXLAN multi-site connectivity between the fabrics that are managed by different NDFCs, you can leverage NDO (which are managed by those two NDFCs) to deploy the VRFs and networks.

A similar concern arises when you are building a VXLAN multi-site across a wide geographic location, where some devices fall outside of the 150-millisecond latency requirement in an NDFC. Even if you have an NDFC that contains fewer than 500 devices, thereby falling within the acceptable number of devices allowed within an NDFC, you might have devices in that NDFC that exceed the 150-millisecond latency requirement that might create issues. In this situation, creating separate NDFCs might solve these latency requirement issues because the latency requirement from NDO to NDFC is 150 milliseconds. In this sort of configuration, NDO does not communicate directly with the devices that are managed by the NDFCs; NDO communicates directly with the NDFCs themselves instead, where the latency requirement is 150 milliseconds rather than 150 milliseconds.

By using NDO as the controller on top to orchestrate multi-site connectivity by stitching the tunnels between the fabrics managed by different NDFCs, you are able to circumvent the issues presented by the number of devices that can be managed by single NDFCs or by the 150-millisecond latency problems that might arise with certain devices within an NDFC.

# **Understanding Components of Multi-Site Orchestration**

This document describes the steps for orchestrating VXLAN Multisite connectivity and policy deployment for multiple Nexus Dashboard Fabric Controller (NDFC) managed on-premises Cisco Nexus 3000/9000 NX-OS based VXLAN fabrics through Cisco Nexus Dashboard Orchestrator (NDO). You can use NDO to interact with multiple NDFC instances, each supporting multiple VXLAN fabrics. VXLAN Multisite is used to build overlay tunnels between the sites.

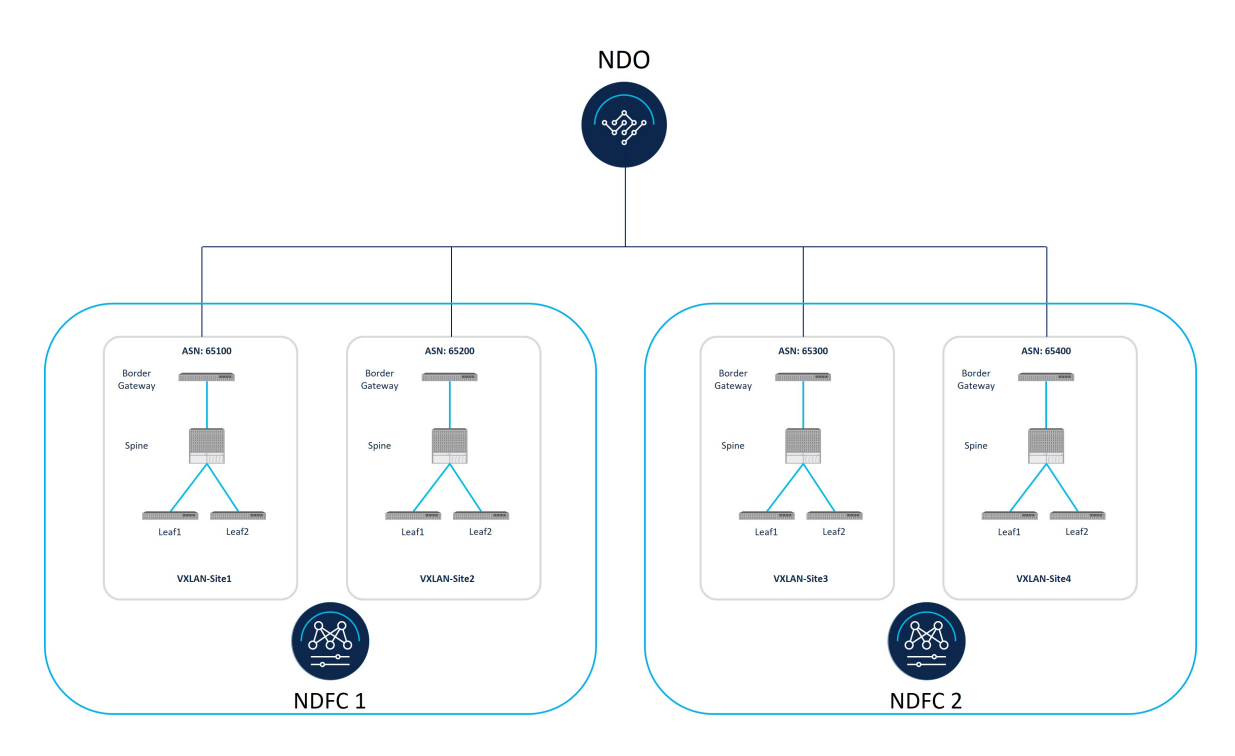

On the on-premises sites, Border Gateways (BGWs) allow building VXLAN Multisite overlay tunnels to support seamless Layer-2/Layer-3 DCI extensions between different on-premises VXLAN EVPN sites. BGP-EVPN is used for the control plane between the BGWs, and VXLAN is used for the data plane between the sites.

As shown in the previous figure, the following components are used in this use case:

- Cisco Nexus Dashboard Orchestrator (NDO): Formerly known as Multi-Site Orchestrator (MSO). NDO acts as a central policy controller, managing policies across multiple on-premises fabrics that are managed by the same or by different NDFC instances. NDO runs as a service on top of Nexus Dashboard, where Nexus Dashboard can be deployed as a cluster of physical appliances or virtual machines running on VMware ESXi or Linux KVM. Inter-version support was introduced previously, so NDO can manage on-premises fabrics running on different software versions. At this time, policy extension across a Cisco ACI based fabric and an NDFC based fabric is not supported.
- Cisco Nexus Dashboard Fabric Controller (NDFC): NDFC is a network automation and orchestration tool for building LAN, VXLAN, SAN and Cisco IP Fabric for Media (IPFM) fabrics. NDFC runs as a service on top of Nexus Dashboard cluster that can be either a physical or a virtual cluster. For this use case, NDFC manages the on-premises VXLAN fabric.
- VXLAN fabric: The VXLAN fabric is built with Nexus 3000/9000 switches managed by NDFC. VXLAN
  is based on CLOS (leaf/spine) architecture, where leaf switches (VTEPs) are used to terminate the
  endpoints and spine switches provide underlay connectivity between the leaf switches. For building
  VXLAN Multisite, each VXLAN fabric should have one or more Border Gateway (BGW) devices, which
  are responsible for originating and terminating VXLAN Multisite Overlay tunnels between the sites.

# **Orchestrating VXLAN Multi-Site Connectivity**

This section describes the process used to orchestrate VXLAN Multi-Site connectivity.

- Configuring at the NDFC Level, on page 4
- Configuring at the NDO Level, on page 4

#### **Configuring at the NDFC Level**

At the NDFC level, each VXLAN fabric in NDFC is created using the Data Center VXLAN EVPN template. You can also add both VXLAN fabrics into a VXLAN EVPN Multi-Site fabric within each NDFC instance, if desired.

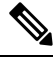

**Note** You can use the VXLAN EVPN Multi-Site fabric template from either NDFC to build the VXLAN Multi-Site between the fabrics managed by the same NDFC, or you can use NDO to build the VLXAN Multi-Site between the fabrics managed by the same NDFC. If you use NDO in this scenario, there is no need to build the VXLAN Multi-Site at the NDFC level because NDO is used to build the VXLAN Multi-Site between the fabrics managed by the same NDFC as well as fabrics managed by other NDFCs.

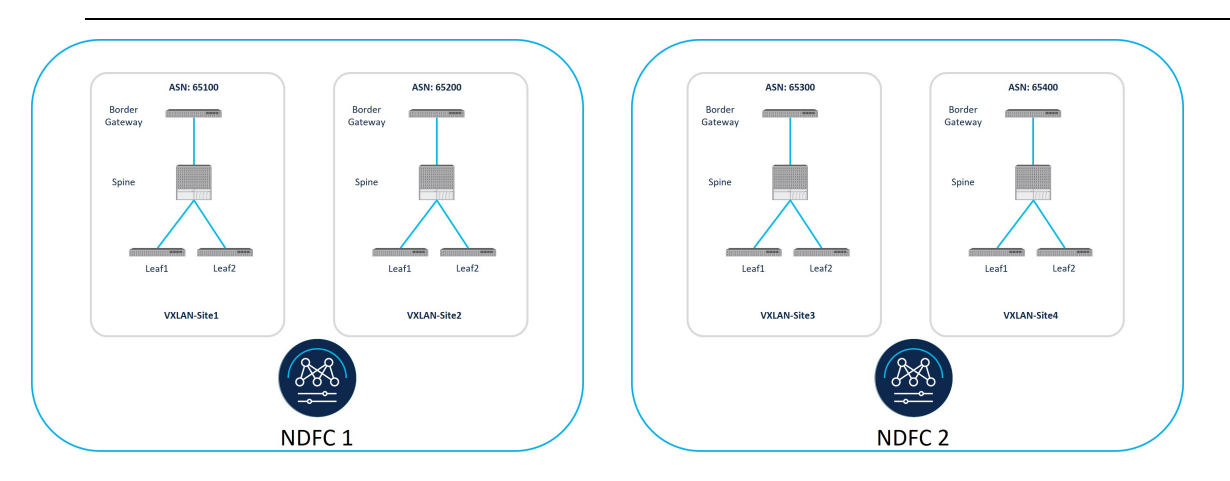

#### **Configuring at the NDO Level**

At the NDO level, NDO is used as a controller on top to orchestrate VXLAN Multi-Site connectivity by stitching the tunnels between all the fabrics.

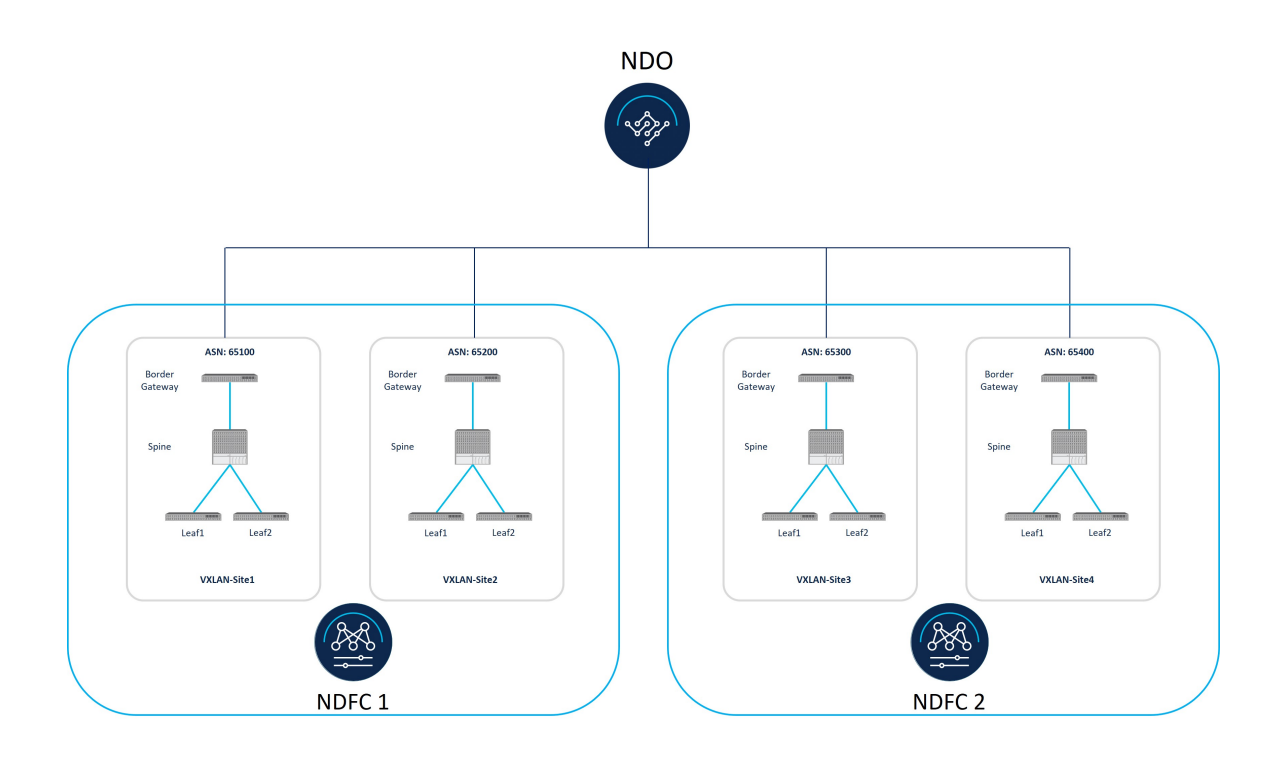

# **Understanding BGP Peering Type Options**

As part of the process of completing the VXLAN Multi-Site connectivity between the NDFC VXLAN sites later in these procedures (Complete VXLAN Multi-Site Connectivity Between the NDFC Sites, on page 17), you will be asked to choose between two different BGP peering types:

- Full-Mesh, on page 5
- Route Server, on page 6

#### Full-Mesh

You would select the full-mesh option if you have a small number of sites (for example, two or three sites). Do not use this option if you have a larger number of sites because this option requires full-mesh BGP peerings between the BGWs of all the sites. And if there are multiple sites, this option does not scale well due to the full-mesh requirement for BGP EVPN peering from each BGW to every other BGW to all the other sites.

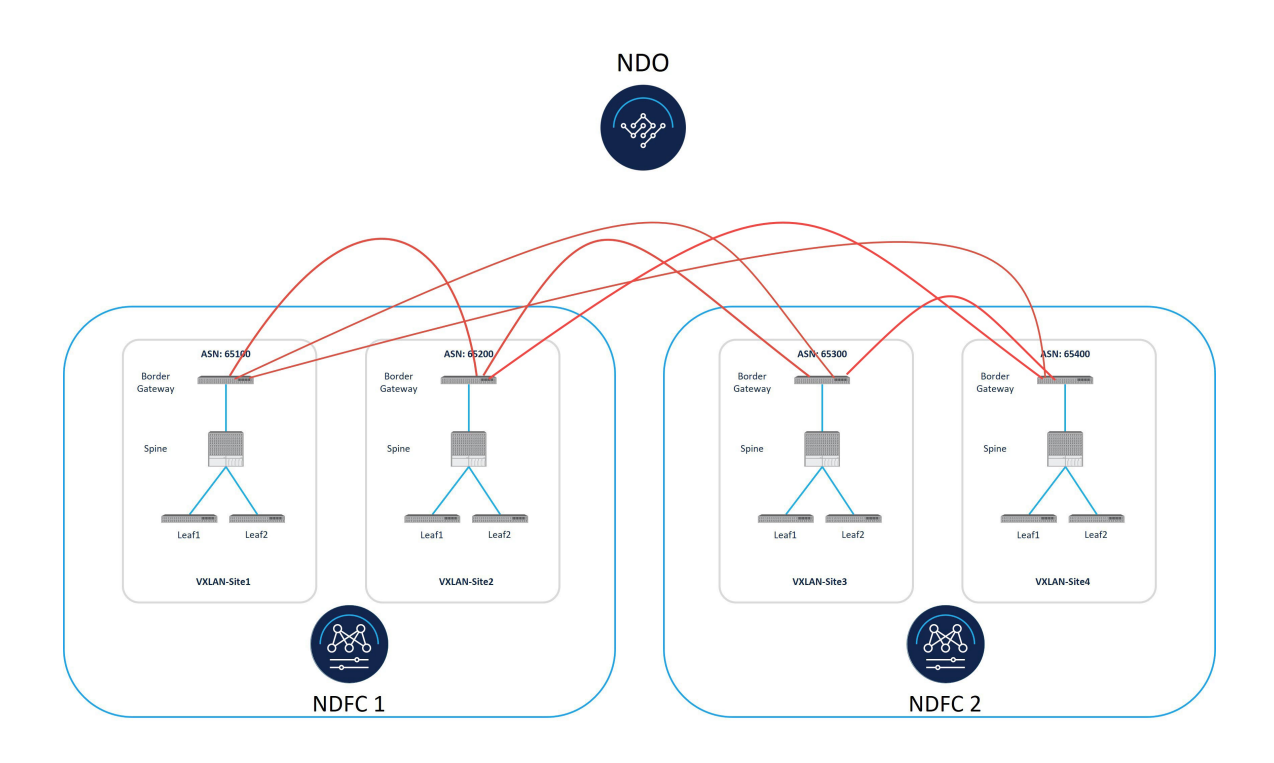

## **Route Server**

The Route Server option uses the centralized Route Server model, where the BGW of one site forms the BGP peering with the centralized Route Server, and the Route Server forms the peering with the remaining sites. This option is applicable if you have a larger number of sites (for example, greater than two or three sites). For redundancy purposes, you should use more than one Route Server.

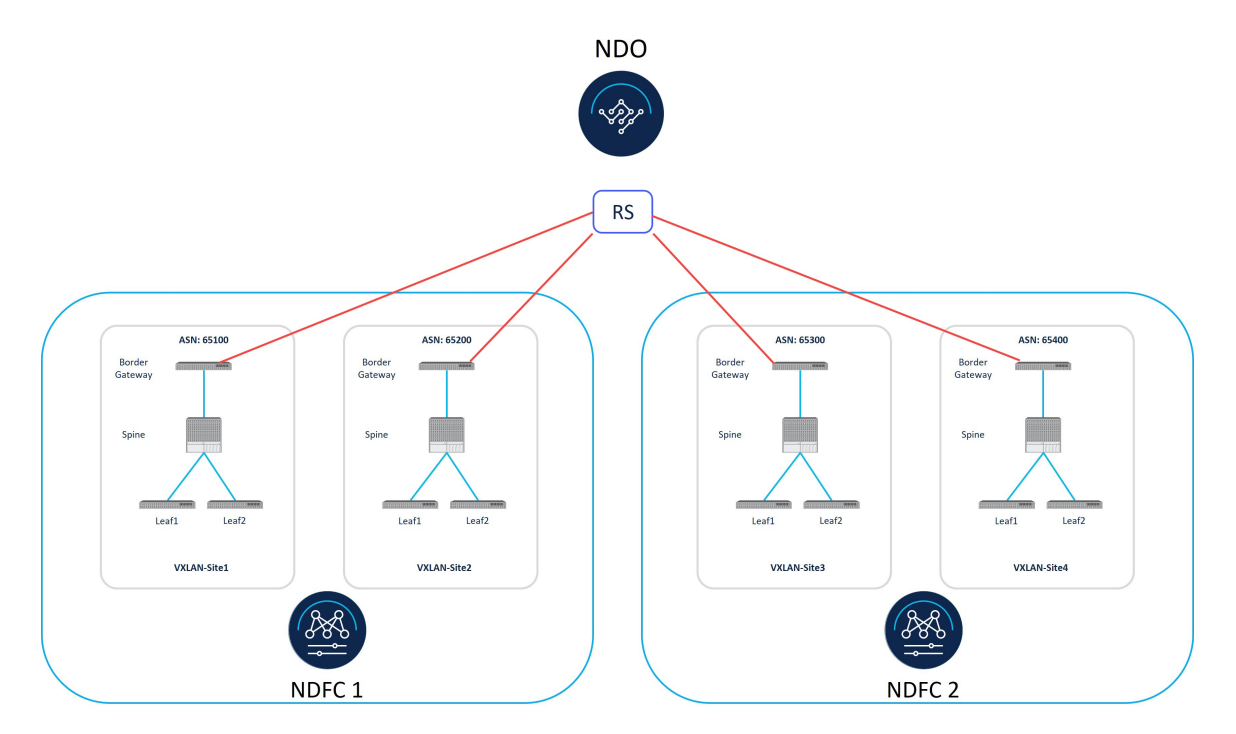

# Terminology

The following terms are used throughout this document.

| Term           | Acronym | Definition                                                                                                    |
|----------------|---------|----------------------------------------------------------------------------------------------------|
| Border Gateway | BGW     | One of the supported switch roles<br>in an NDFC in a VXLAN fabric.<br>The BGW is used to build the<br>VXLAN Multisite overlay tunnel<br>to extend Layer 2/Layer 3 DCI<br>connectivity between two or more<br>VXLAN fabrics.                                                                                       |
| Route Server   | RS      | The control plane node used to<br>facilitate the establishment of<br>EVPN adjacencies between<br>on-premises BGW devices,<br>alleviating the need of creating<br>full-mesh peering between all of<br>them. The Route Server runs BGP<br>EVPN and is used to pass EVPN<br>routes between two or more BGP<br>peers. |
|                |         | The Route Server function is the<br>eBGP equivalent of the "Route<br>Reflector" function traditionally<br>used for iBGP sessions; it helps in<br>reducing the number of BGP<br>peering required.                                                                                                    |

# **Prerequisites**

The following software versions are required:

- Cisco Nexus Dashboard (ND) version 2.3 (physical or virtual cluster)
- Cisco Nexus Dashboard Fabric Controller (NDFC) version 12.1.2
- Cisco Nexus Dashboard Orchestrator (NDO) version 4.0.2

# **Related Documentation**

You can find documentation for the components that make up the VXLAN Multi-Site in the following locations:

- Cisco Nexus Dashboard Orchestrator (NDO) documentation
- Cisco Nexus Dashboard Fabric Controller (NDFC) documentation

I

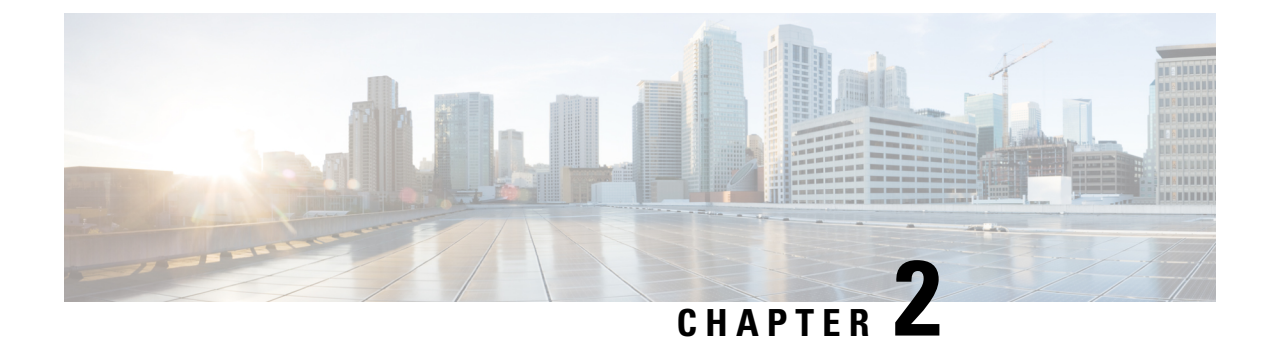

# **Setting Up the Multi-Fabric Orchestration**

- Example Topology for Multi-Fabric Orchestration, on page 9
- Set Up the VXLAN Fabrics in First and Second NDFC Instances, on page 10
- Configure an NDFC External Fabric, on page 14
- Onboard the NDFC Sites into ND and NDO, on page 15
- Complete VXLAN Multi-Site Connectivity Between the NDFC Sites, on page 17
- Configure the Necessary VRF and Network, on page 23

# **Example Topology for Multi-Fabric Orchestration**

The following figure shows one of the supported topologies that could be used for multi-fabric orchestration, and is used in this document to demonstrate the steps required for orchestrating VXLAN Multi-Site connectivity using NDFC and NDO.

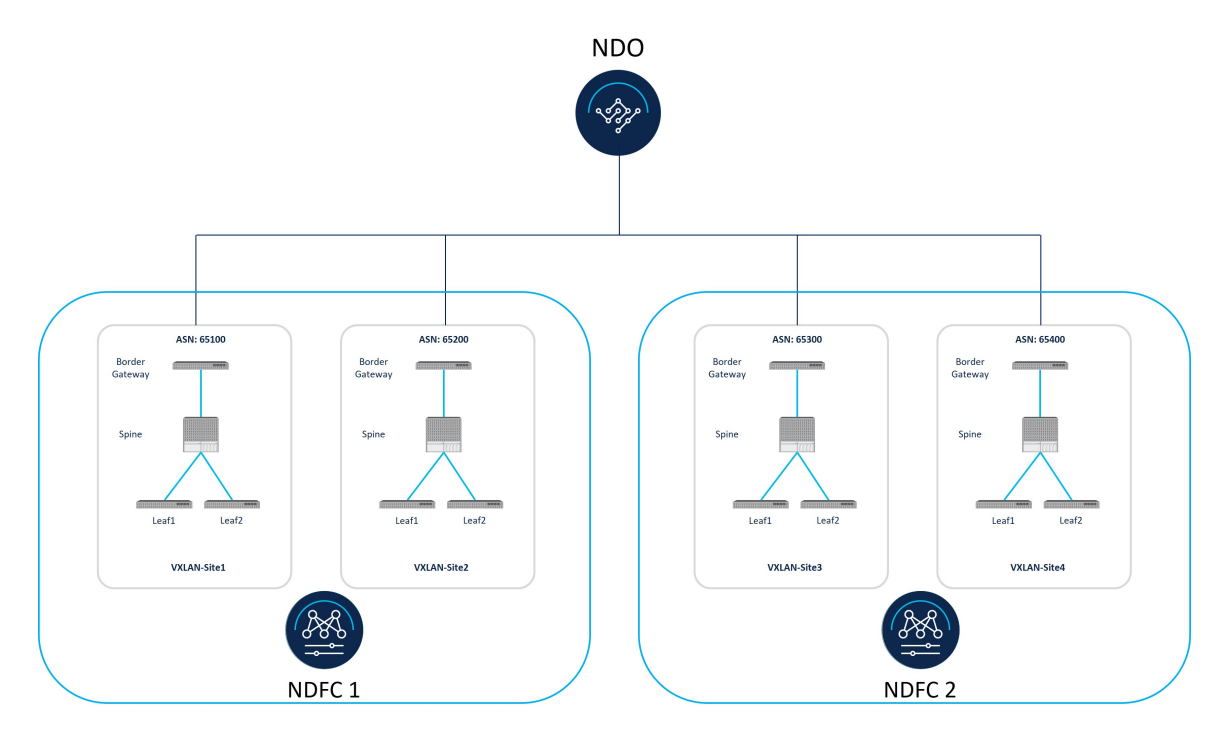

In this deployment procedure, you will configure VXLAN Multi-Site connectivity between the fabrics managed by the same NDFC or by different NDFCs, and the configurations that you will make in each of these connectivity areas. The overall configuration steps are as follows:

• Installing NDFC

For more detailed information, see:

- Cisco Nexus Dashboard Fabric Controller Installation and Upgrade Guide, Release 12.1.2 or later
- Cisco NDFC-Fabric Controller Configuration Guide, Release 12.1.2 or later
- Cisco Nexus Dashboard Deployment Guide, Release 12.1.2 or later
- Installing NDO:

Cisco Nexus Dashboard Orchestrator Deployment Guide

- Initial setup:
  - Building VXLAN EVPN fabrics in NDFC
  - Orchestrating VXLAN Multi-Site connectivity using NDO

# Set Up the VXLAN Fabrics in First and Second NDFC Instances

In the figure shown in Example Topology for Multi-Fabric Orchestration, on page 9, there are four VXLAN fabrics:

- VXLAN-Site1 and VXLAN-Site2 fabrics, managed by the first NDFC instance (NDFC1)
- VXLAN-Site3 and VXLAN-Site4 fabrics, managed by the second NDFC instance (NDFC2)

In this section, you will set up the two VXLAN fabrics within each NDFC instance.

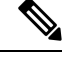

**Note** For more detailed information for these NDFC procedures, see:

- Cisco Nexus Dashboard Fabric Controller Installation and Upgrade Guide, Release 12.1.2 or later
- Cisco NDFC-Fabric Controller Configuration Guide, Release 12.1.2 or later
- Cisco Nexus Dashboard Deployment Guide, Release 12.1.2 or later

Complete the procedures in the following sections to set up the two VXLAN fabrics in each NDFC.

## **Create the VXLAN Fabrics in the First NDFC Instance**

In this procedure, you will be configuring the part of the example topology highlighted below.

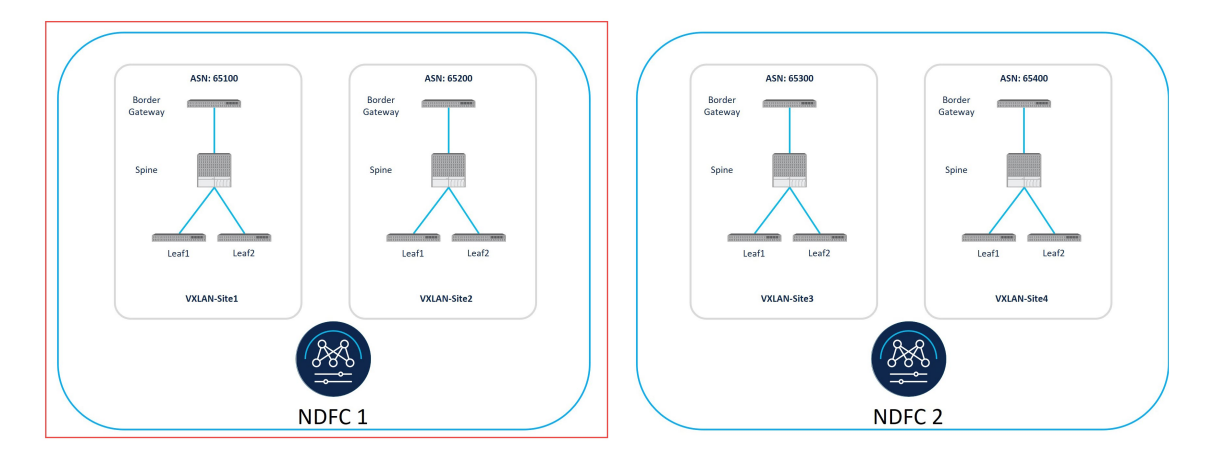

Complete the procedures in the following sections to configure the VXLAN fabrics in the first NDFC instance.

- **Step 1** Log into the Nexus Dashboard where you have the *first* instance of NDFC installed.
- **Step 2** Log into your NDFC account.
- **Step 3** Navigate to LAN > Fabrics.
- The LAN Fabrics window appears.
- Step 4 Click Actions > Create Fabric. The Create Fabric window appears.
- **Step 5** Begin the process of creating the *first* VXLAN fabric in the *first* NDFC instance using the Data Center VXLAN EVPN template.
  - a) In the Fabric Name field, enter a unique name for the first VXLAN fabric.

For example, VXLAN-Site1.

- b) In the **Pick a Template** area, click **Choose Template**. The **Select Fabric Template** window appears.
- c) Locate and click the Data Center VXLAN EVPN template.
- d) Click Select.

| Search Type of Fabric                                                                                                    |                |
|----------------------------------------------------------------------------------------------------|----------------|
| ata Center VXLAN EVPN<br>bric for a VXLAN EVPN deployment with Nexus 9000 and 3000 sv                                                                          | vitches.       |
| nhanced Classic LAN<br>abric for a fully automated 3-tier Classic LAN deployment with Nex<br>nd 7000 switches.                                                 | us 9000        |
| Campus VXLAN EVPN<br>Fabric for a VXLAN EVPN Campus deployment with Catalyst 9000 st<br>and Nexus 9000 switches.                                               | witches        |
| I <mark>GP Fabric</mark><br>abric for an eBGP based deployment with Nexus 9000 and 3000 sv<br>iptionally VXLAN EVPN can be enabled on top of the eBGP underlay | vitches.<br>/. |
| Custom Network<br>abric for flexible deployments with a mix of Nexus and Non-Nexus                                                                             | devices.       |
| Fa <mark>bric Group</mark><br>Domain that can contain Enhanced Classic LAN, Classic LAN, and E)<br>Connectivity Network fabrics.                               | cternal        |

**Step 6** Complete the necessary general VXLAN fabric parameter configurations.

The following parameter tabs in the Data Center VXLAN EVPN template must be completed:

- General Parameters
- Replication
- VPC
- Protocols
- **Note** Only the **BGP ASN** field is mandatory. The rest of the fields in **General Parameters** and the other tabs are pre-populated by NDFC with default values that can be changed, as required.

Complete the VXLAN fabric configurations in those parameter tabs as you normally would. See *Cisco NDFC-Fabric Controller Configuration Guide*, Release 12.1.2 or later, for more information.

For example, using the information in the example topology, you would enter 65100 in the **BGP ASN** field in the **General Parameters** page.

| te Fabric                          |                                                                                                | ? — > |
|------------------------------------|------------------------------------------------------------------------------------------------|-------|
| bric Name                          |                                                                                                |       |
| /XLAN-Site1                        |                                                                                                |       |
| k Fabric<br>ta Center VXLAN EVPN > |                                                                                                |       |
| General Parameters Replication vPC | Protocols Advanced Resources Manageability Bootstrap Configuration Backup Flow Monitor         |       |
| BGP ASN*                           |                                                                                                |       |
| 65100                              | 1-4294067295 [1-65535].0-65535] It is a good practice to have a unique ASN<br>for each Fabric. |       |
| inable IPv6 Underlay               | If not enabled, IPv4 underlay is used                                                          |       |
| nable IPv6 Link-Local Address      | If not enabled, Spine-Leaf Interfaces will use global IPv6 addresses                           |       |
| abric Interface Numbering*         |                                                                                                |       |
| p2p                                | V Numbered(Point-to-Point) or Unnumbered                                                       |       |
| Inderlay Subnet IP Mask*           |                                                                                                |       |
| 30                                 | V Mask for Underlay Subnet IP Range                                                            |       |
| inderlay Subnet IPv6 Mask          |                                                                                                |       |
| Select an Option                   | V Mask for Underlay Subnet IPv6 Range                                                          |       |
| Inderlay Routing Protocol*         |                                                                                                |       |
| ospf                               | Used for Spine-Leaf Connectivity                                                               |       |
| oute-Reflectors*                   |                                                                                                |       |
| 2                                  | <ul> <li>Number of spines acting as Route-Reflectors</li> </ul>                                |       |
| nycast Gateway MAC*                |                                                                                                |       |
| 2020.0000.00aa                     | Shared MAC address for all leafs (xxxxxxxxxxxxxxxxxxxxxxxxxxxxxxxxxxxx                         |       |
| nable Performance Monitoring       |                                                                                                |       |
|                                    |                                                                                                |       |
|                                    |                                                                                                |       |

**Step 7** Click **Save** when you have completed the necessary configurations in the **Create Fabric** window for the first VXLAN fabric.

You are returned to the LAN Fabrics window, with the first VXLAN fabric that you just created displayed.

**Step 8** Repeat Step 3, on page 11 through Step 7, on page 13 to create a *second* VXLAN fabric in the *first* NDFC instance.

- In the Fabric Name field in the Create Fabric window, enter a unique name for the second VXLAN fabric in the first NDFC instance (for example, VXLAN-site2).
- In the **General Parameters** page in the **Create Fabric** window, enter a unique BGP Autonomous System Number (ASN) in the **BGP ASN** field for this fabric.

For example, using the information in the example topology, you would enter 65200 in the **BGP ASN** field in the **General Parameters** page.

When you have finished creating the second VXLAN fabric, you should now have two VXLAN fabrics (VXLAN-Site1 and VXLAN-Site2) that are being managed by the first NDFC instance.

## **Create the VXLAN Fabrics in the Second NDFC Instance**

In this procedure, you will be configuring the part of the example topology highlighted below.

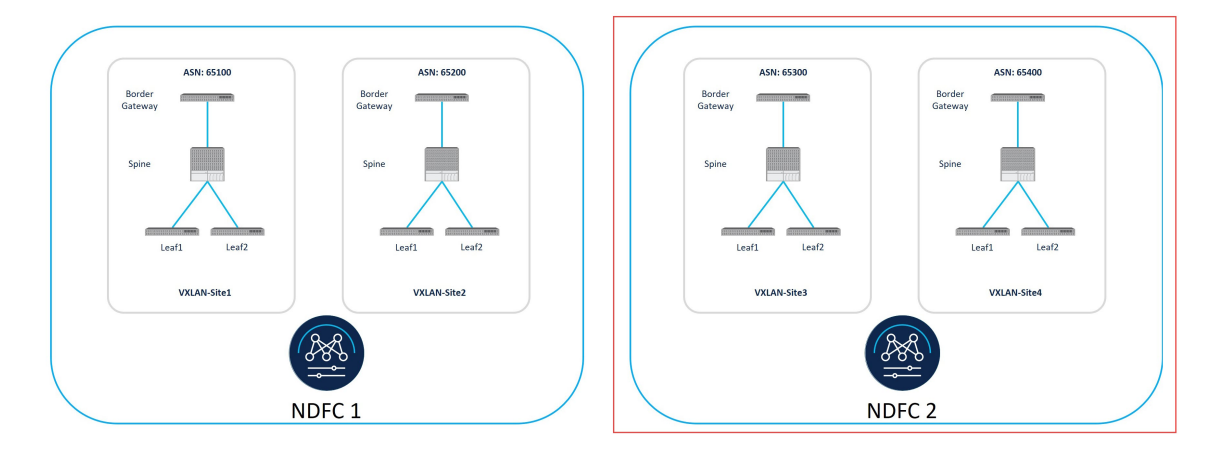

For these procedures, follow the same procedures that you used to create the VXLAN fabrics in the first NDFC instance. Create two VXLAN fabrics in the **second** NDFC instance using the same instructions that were provided in Create the VXLAN Fabrics in the First NDFC Instance, on page 10:

- First VXLAN fabric in second NDFC instance: VXLAN-Site3
- Second VXLAN fabric in second NDFC instance: VXLAN-Site4

Once you have completed the procedures to fully configure the VXLAN fabrics in the second NDFC instance, onboard the NDFC sites into Nexus Dashboard and Nexus Dashboard Orchestrator using the procedures provided in Onboard the NDFC Sites into ND and NDO, on page 15.

# **Configure an NDFC External Fabric**

Configuring an NDFC external fabric is only required if you are building Route Server-based VXLAN Multi-Site connectivity using NDO. You can create this external fabric on either of the NDFCs, or you can use a separate NDFC instance. Configure an external fabric that contains the Route Server in this case. See Understanding BGP Peering Type Options, on page 5 for more information on the Route Server option as the BGP peering type.

For instructions on configuring an external fabric, see:

- Cisco NDFC-Fabric Controller Configuration Guide, Release 12.1.2 or earlier
- External Connectivity Networks, Release 12.1.3 or later

When configuring an external fabric that contains the Route Server:

- You should not enable the Fabric Monitor Mode option for this use case.
- Onboard the Route Server device to this external fabric and set the role as Core.

# **Onboard the NDFC Sites into ND and NDO**

## Before you begin

Set up the VXLAN fabrics in the first and second NDFC instances using the procedures provided in Set Up the VXLAN Fabrics in First and Second NDFC Instances, on page 10.

- **Step 1** Log into Nexus Dashboard (ND) cluster where NDO is installed.
- Step 2 In Nexus Dashboard, click Sites > Add Site.

The Add Site page appears.

- **Step 3** Click the **NDFC** box in the **Site Type** area.
- **Step 4** Enter the necessary information to add the VXLAN fabrics from the first NDFC instance that were created in the section Create the VXLAN Fabrics in the First NDFC Instance, on page 10.
  - In the Hostname/IP Address field, enter the data interface IP address for the first NDFC instance.
  - In the **Username** and **Password** field, enter the username and password login information for the first NDFC instance.

#### Step 5 Click Select Sites.

| ≡ disco Nexus Dashi  | board 🕴 🔶 | Dne View 🗸 |                                                                           |                              |             |      | Feedback |
|----------------------|-----------|------------|---------------------------------------------------------------------------|------------------------------|-------------|------|----------|
|                      | G fab2nd2 |            |                                                                           |                              |             |      | 0 🖸 (    |
| Co Overview          | I Sites   |            |                                                                           |                              |             |      |          |
| © Sites              |           |            |                                                                           |                              |             |      |          |
| III Services         |           | Site Type  |                                                                           |                              |             |      |          |
| 🖉 System Resources 🔗 |           |            |                                                                           | -                            |             |      | ۲        |
| Operations           |           | ACI        |                                                                           | Cloud Network Controller     |             | NDFC |          |
| O Infrastructure     |           |            |                                                                           |                              |             |      |          |
|                      |           |            | Isbard data network and DCH<br>teas for unboarding DCHMIND<br>Fabric Name | MMOIC internet<br>PC street. | traffer URL |      |          |
|                      |           |            |                                                                           |                              |             |      |          |

The two VXLAN fabrics from the first NDFC instance in Create the VXLAN Fabrics in the First NDFC Instance, on page 10 are displayed (VXLAN-Site1 and VXLAN-Site2).

**Step 6** Click the boxes next to the two VXLAN fabrics, then click **Select**.

You are returned to the Add Site page.

- **Step 7** (Optional) In the **Sites** area in the **Add Site** page, on the line for each VXLAN fabric that you just added, click the location icon and drop a pin on the map to designate the geolocation on the world map for the each VXLAN fabric.
- Step 8 Click Save.

You are returned to the Sites in Nexus Dashboard.

**Step 9** Add the two VXLAN fabrics from the second NDFC instance in Nexus Dashboard.

Repeat Step 2, on page 15 through Step 8, on page 16 to add the second NDFC instance and the two VXLAN fabrics from Create the VXLAN Fabrics in the Second NDFC Instance, on page 13 (VXLAN-Site3 and VXLAN-Site4).

- Step 10If you are using a route server as the BGP peering type, add the external fabric that contains the route server.See Understanding BGP Peering Type Options, on page 5 for more information on the route server option as the BGP peering type.
- Step 11 In Nexus Dashboard, click Sites again.

You should see all four VXLAN fabrics displayed in the Sites page:

- The two VXLAN fabrics from the first NDFC instance:
  - VXLAN-Site1
  - VXLAN-Site2
- The two VXLAN fabrics from the second NDFC instance:
  - VXLAN-Site3
  - VXLAN-Site4

If you are using a route server as the BGP peering type, you will also see the external fabric that contains the route server.

**Step 12** Access Nexus Dashboard Orchestrator (NDO).

In Nexus Dashboard, click Services > Installed Services, then click Open on the Nexus Dashboard Orchestrator option.

- Step 13 In NDO, click Sites.
- **Step 14** From NDO, start managing all four VXLAN fabrics.

Perform the following steps for each site in NDO:

- a) Under the State column, change the state from Unmanaged to Managed.
- b) Under the Name column, for each managed site, provide a site ID that is unique (a site ID that does not conflict with site IDs for any other site being managed through this NDO). You could use the BGP ASN number that you assigned to each fabric as the site ID number, if desired.

For example:

- 65100 for the site ID for VXLAN-Site1
- 65200 for the site ID for VXLAN-Site2
- 65300 for the site ID for VXLAN-Site3
- 65400 for the site ID for VXLAN-Site4

If you are using a route server as the BGP peering type, for the external fabric that contains the route server, also change the state from **Unmanaged** to **Managed** and provide a unique site ID for that site.

## What to do next

Complete the site-to-site connectivity between the sites using the procedures provided in Complete VXLAN Multi-Site Connectivity Between the NDFC Sites, on page 17.

# Complete VXLAN Multi-Site Connectivity Between the NDFC Sites

Follow the procedures in the following sections to complete the site-to-site connectivity between the NDFC sites.

## **Complete the Necessary Control Plane Configurations**

#### Before you begin

Onboard the NDFC sites in ND and NDO using the procedures provided in Onboard the NDFC Sites into ND and NDO, on page 15.

**Step 1** In NDO, navigate to **Infrastructure** > **Site Connectivity**.

At this point, you will see the sites on the world map, with a red link connecting those sites, which means that there is no connectivity between the sites at this point.

- Step 2In the upper right area in the Site Connectivity window, click Configure.The General Settings area of the Site Connectivity window appears.
- **Step 3** In the **General Settings** area, click the **Control Plane Configuration** tab, then make the necessary configurations in this page.
  - **Note** These general BGP settings apply to the use of BGP for both underlay and overlay connectivity and normally should not be changed, with the exception of the **BGP Peering Type** option in the next step that only applies to overlay peering.
- **Step 4** For overlay connectivity between the NDFC sites, make the appropriate selection in the **BGP Peering Type** field in the **BGP** area:

See Understanding BGP Peering Type Options, on page 5 for more information on the different BGP peering types.

• **full-mesh**: Select this option if you have a small number of sites (for example, two or three sites). Do not use this option if you have a larger number of sites, since you will be creating separate BGP peerings when you create direction connections between BGWs in different sites using this option, which does not scale well.

Go to Step 5, on page 18 if you select the **full-mesh** option.

• **route-server**: This option uses the route server model, where the BGW of one site forms the BGP peering with the route server, and the route server forms the peering with the remaining sites. This option is applicable if you have a larger number of sites (for example, greater than two or three sites).

If you select route-server as the BGP peering type, complete the following procedures to configure the route server:

a) Click Add Route Server to add the route server.

The Add Route Server window appears.

- b) Under Site, select the external fabric that you onboarded in Onboard the NDFC Sites into ND and NDO, on page 15.
- c) In the **Core Router Device** field, select the route server that you configured in the external fabric.
- d) In the **Interface** field, select the loopback interface that you configured in the external fabric.
- e) Click Ok.
- f) Go to Step 5, on page 18.

**Step 5** Define any remaining parameters in the **Control Plane Configuration** page.

For the remaining tabs in the General Settings window:

• You can enable the CloudSec Control option, if desired.

CloudSec is a type of encryption that might be used with VXLAN EVPN Multi-site configurations.

- In the Data Path area, select VXLAN in the Encapsulation Type field.
- You can leave the default values in the NDFC Settings tab as-is, if they work for your configuration.

## **Configure Inter-Site Connectivity**

The procedures for configuring inter-site connectivity differs, depending on the choice that you made in the **BGP Peering Type** field in Complete the Necessary Control Plane Configurations, on page 17:

- If you selected **full-mesh** in the **BGP Peering Type** field, follow the instructions in Configure Inter-Site Connectivity for Full-Mesh BGP Peering Type Configurations, on page 18.
- If you selected **route-server** in the **BGP Peering Type** field, follow the instructions in Configure Inter-Site Connectivity for Route Server BGP Peering Type Configurations, on page 21.

## Configure Inter-Site Connectivity for Full-Mesh BGP Peering Type Configurations

In this section, you will configure inter-site connectivity for **full-mesh** BGP peering type configurations, where you will define the Multi-Site VIP and you will add the port for each BGW device in each VXLAN fabric site.

- Step 1 In the left pane under General Settings: Sites, click the first VXLAN fabric site (VXLAN-Site 1).
- **Step 2** In the right pane, under **Inter-Site Connectivity**, define the Multi-Site VIP in the **Multi-Site VIP** field for the first VXLAN fabric site.

This Multi-Site VIP will be configured on all the BGW devices in this site. You can click **Auto Allocate** or you can explicitly define the IP address for the Multi-Site VIP.

- **Step 3** Leaving the first VXLAN fabric site selected in the left pane, in the middle pane, click the first BGW device.
- **Step 4** In the right pane, click **Add Port**.
- **Step 5** Enter the necessary information in this page.

Define the port parameters in this page.

- In the **Ethernet Port ID** field, select the interface on the BGW device on the first VXLAN fabric site (VXLAN-Site 1) that connects to the BGW device of the second VXLAN fabric site (VXLAN-Site 2).
- In the **IP Address** field, enter the IP address for this interface. Later in these procedures, Nexus Dashboard Orchestrator will configure this IP address for this interface on the BGW device residing in this VXLAN fabric.
- In the **Remote Address** field, enter the IP address of the gigabit 4 interface of the BGW device on the second VXLAN fabric site (VXLAN-Site 2).
- In the **Remote ASN** field, enter the ASN for the BGW device on the second VXLAN fabric site (VXLAN-Site 2). For example, for this example use case, we would enter 65200 as the ASN for the BGW device on the second VXLAN fabric site.

## Step 6 Click Save.

You are returned to the Site Connectivity page.

**Step 7** Repeat Step 3, on page 19 through Step 6, on page 19 to configure additional ports to connect additional BGW devices in the first VXLAN fabric to the BGW devices on the second VXLAN fabric site.

At this point in the process, you have configured the following port:

BGW device on VXLAN-Site 1  $\rightarrow$  BGW device on VXLAN-Site 2

However, because you have four VXLAN fabrics that need to connect to each other in this use case, you also need to configure additional ports on the BGW device on VXLAN-Site 1:

- a) Leaving the VXLAN-Site 1 site selected under General Settings: Sites and the spine device selected in the middle pane, click Add Port again, then repeat Step 4, on page 19 through Step 6, on page 19 to connect to the BGW device on the *third* VXLAN fabric site (VXLAN-Site 3).
- b) Leaving the VXLAN-Site 1 site selected under General Settings: Sites and the spine device selected in the middle pane, click Add Port again, then repeat Step 4, on page 19 through Step 6, on page 19 to connect to the BGW device on the *fourth* VXLAN fabric site (VXLAN-Site 4).

At this point in the process, you have now configured the necessary ports to connect the BGW device on the first VXLAN fabric to the BGW devices on the remaining VXLAN fabric sites:

- BGW device on <code>VXLAN-Site 1</code>  $\rightarrow$  BGW device on <code>VXLAN-Site 2</code>
- BGW device on VXLAN-Site 1  $\rightarrow$  BGW device on VXLAN-Site 3
- BGW device on VXLAN-Site 1  $\rightarrow$  BGW device on VXLAN-Site 4
- **Note** If you have multiple BGWs in the first VXLAN fabric site, repeat Step 3, on page 19 through Step 7, on page 19 to add the necessary ports for each of these additional BGWs.
- Step 8When you have completed the process of configuring the necessary ports to connect the BGW device on the *first*<br/>VXLAN fabric to the BGW devices on the remaining VXLAN fabric sites, repeat these steps for the *second* VXLAN<br/>fabric.
  - a) In the left pane under General Settings: Sites, click the second VXLAN fabric site (VXLAN-Site 2).

- b) Define the Multi-Site VIP for the second VXLAN fabric site using Step 1, on page 18 through Step 2, on page 18.
- c) Repeat Step 3, on page 19 through Step 7, on page 19 to configure the necessary ports to connect the BGW device on the *second* VXLAN fabric to the BGW devices on the remaining VXLAN fabric sites:
  - BGW device on VXLAN-Site  $2 \rightarrow$  BGW device on VXLAN-Site 1
  - BGW device on VXLAN-Site 2  $\rightarrow$  BGW device on VXLAN-Site 3
  - BGW device on VXLAN-site  $2 \rightarrow$  BGW device on VXLAN-site 4
- **Step 9** When you have completed the process of configuring the necessary ports to connect the BGW device on the *second* VXLAN fabric to the BGW devices on the remaining VXLAN fabric sites, repeat these steps for the *third* VXLAN fabric.
  - a) In the left pane under General Settings: Sites, click the third VXLAN fabric site (VXLAN-Site 3).
  - b) Define the Multi-Site VIP for the third VXLAN fabric site using Step 1, on page 18 through Step 2, on page 18.
  - c) Repeat Step 3, on page 19 through Step 7, on page 19 to configure the necessary ports to connect the BGW device on the *third* VXLAN fabric to the BGW devices on the remaining VXLAN fabric sites:
    - BGW device on VXLAN-Site 3  $\rightarrow$  BGW device on VXLAN-Site 1
    - BGW device on VXLAN-site  $3 \rightarrow BGW$  device on VXLAN-site 2
    - BGW device on VXLAN-Site  $3 \rightarrow BGW$  device on VXLAN-Site 4
- **Step 10** When you have completed the process of configuring the necessary ports to connect the BGW device on the *third* VXLAN fabric to the BGW devices on the remaining VXLAN fabric sites, repeat these steps for the *fourth* VXLAN fabric.
  - a) In the left pane under General Settings: Sites, click the fourth VXLAN fabric site (VXLAN-Site 4).
  - b) Define the Multi-Site VIP for the fourth VXLAN fabric site using Step 1, on page 18 through Step 2, on page 18.
  - c) Repeat Step 3, on page 19 through Step 7, on page 19 to configure the necessary ports to connect the BGW device on the *fourth* VXLAN fabric to the BGW devices on the remaining VXLAN fabric sites:
    - BGW device on VXLAN-site 4  $\rightarrow$  BGW device on VXLAN-site 1
    - BGW device on VXLAN-Site 4  $\rightarrow$  BGW device on VXLAN-Site 2
    - BGW device on VXLAN-Site 4  $\rightarrow$  BGW device on VXLAN-Site 3
- **Step 11** Once you have completed these configurations for all four VXLAN fabric sites, click **Deploy**.

This step will cause NDO to generate all the required configurations to build the VXLAN Multi-Site between the sites, which are then pushed to the respective NDFCs using the REST APIs.

#### What to do next

Go to Configure the Necessary VRF and Network, on page 23.

## **Configure Inter-Site Connectivity for Route Server BGP Peering Type Configurations**

In this section, you will configure inter-site connectivity for **route-server** BGP peering type configurations, where you will add the ports on the Route Server in the external fabric site connecting to the BGW of each VXLAN fabric.

- **Step 1** In the left pane under **General Settings: Sites**, click the external fabric site.
- **Step 2** In the middle pane, click the router device that is used with the Route Server in the external fabric site.
- **Step 3** In the right pane, click **Add Port**.
- **Step 4** Enter the necessary information in this page.

Define the port parameters in this page.

- In the Ethernet Port ID field, select the interface on the router device that is used with the Route Server in the external fabric site that connects to the BGW device on the first VXLAN fabric site (VXLAN-Site 1).
- In the **IP Address** field, enter the IP address for this interface. Later in these procedures, Nexus Dashboard Orchestrator will configure this IP address for this interface on the router device residing in this external fabric.
- In the **Remote Address** field, enter the IP address of the gigabit 4 interface of the BGW device on the first VXLAN fabric site (VXLAN-Site 1).
- In the **Remote ASN** field, enter the ASN for the BGW device on the first VXLAN fabric site (VXLAN-Site 1). For example, for this example use case, we would enter 65100 as the ASN for the BGW device on the first VXLAN fabric site.

#### Step 5 Click Save.

You are returned to the Site Connectivity page.

- **Step 6** Repeat Step 3, on page 21 through Step 5, on page 21 to configure additional ports to connect additional BGW devices in the external fabric to the BGW devices on the first VXLAN fabric site.
- **Step 7** Repeat Step 3, on page 21 through Step 6, on page 21 to configure additional ports for each of the remaining VXLAN fabric sites that the Route Server will connect to.

At this point in the process, you have configured the following connections:

Ports on the BGW device that is used to connect to the Route Server in the external fabric site  $\rightarrow$  BGW device on VXLAN-Site 1

However, because you have four VXLAN fabrics that need to connect to the Route Server in this use case, you also need to configure additional ports on the router device that is used with the Route Server in the external fabric site:

- Configure ports in the router device that is used with the Route Server in the external fabric site to connect to VXLAN-Site 2, with the ASN 65200
- Configure ports in the router device that is used with the Route Server in the external fabric site to connect tovXLAN-Site 3, with the ASN 65300
- Configure ports in the router device that is used with the Route Server in the external fabric site to connect toVXLAN-Site 4, with the ASN 65400
- Step 8 In the left pane under General Settings: Sites, click the first VXLAN fabric site (VXLAN-site 1).

**Step 9** In the right pane, under **Inter-Site Connectivity**, define the Multi-Site VIP in the **Multi-Site VIP** field for the first VXLAN fabric site.

This Multi-Site VIP will be configured on all the BGW devices in this site. You can click **Auto Allocate** or you can explicitly define the IP address for the Multi-Site VIP.

- **Step 10** Leaving the first VXLAN fabric site selected in the left pane, in the middle pane, click the first BGW device.
- **Step 11** In the right pane, click **Add Port**.
- **Step 12** Enter the necessary information in this page.

Define the port parameters in this page.

- In the **Ethernet Port ID** field, select the interface on the BGW device on the first VXLAN fabric site (VXLAN-Site 1) that connects to the router device that is used with the Route Server in the external fabric site.
- In the **IP Address** field, enter the IP address for this interface. Later in these procedures, Nexus Dashboard Orchestrator will configure this IP address for this interface on the BGW spine switch residing in this VXLAN fabric.
- In the **Remote Address** field, enter the IP address of the gigabit 4 interface of the router device that is used with the Route Server in the external fabric site.
- In the **Remote ASN** field, enter the ASN for the router device that is used with the Route Server in the external fabric site.
- Step 13 Click Save.

You are returned to the **Site Connectivity** page.

**Step 14** Repeat Step 10, on page 22 through Step 13, on page 22 to configure additional ports to connect additional BGW devices in the first VXLAN fabric to the router device that is used with the Route Server in the external fabric site.

At this point in the process, you have configured the following connections:

BGW device on VXLAN-site  $1 \rightarrow$  router device that is used as the Route Server in the external fabric site

However, because you have four VXLAN fabrics that need to connect to the Route Server in this use case, you also need to configure the ports on the BGW devices in the remaining VXLAN fabrics to connect to the router device that is used with the Route Server in the external fabric site.

- **Step 15** When you have completed the process of configuring the necessary ports to connect the BGW device on the *first* VXLAN fabric to the router device that is used with the Route Server in the external fabric site, repeat these steps for the *second* VXLAN fabric.
  - a) In the left pane under General Settings: Sites, click the second VXLAN fabric site (VXLAN-Site 2).
  - b) Define the Multi-Site VIP for the second VXLAN fabric site using Step 8, on page 21 through Step 9, on page 22.
  - c) Repeat Step 10, on page 22 through Step 14, on page 22 to configure the necessary ports to connect the BGW device on the *second* VXLAN fabric to the router device that is used with the Route Server in the external fabric site.
- **Step 16** When you have completed the process of configuring the necessary ports to connect the BGW device on the *second* VXLAN fabric to the router device that is used with the Route Server in the external fabric site, repeat these steps for the *third* VXLAN fabric.
  - a) In the left pane under General Settings: Sites, click the third VXLAN fabric site (VXLAN-Site 3).
  - b) Define the Multi-Site VIP for the third VXLAN fabric site using Step 8, on page 21 through Step 9, on page 22.

- c) Repeat Step 10, on page 22 through Step 14, on page 22 to configure the necessary ports to connect the BGW device on the *third* VXLAN fabric to the router device that is used with the Route Server in the external fabric site.
- **Step 17** When you have completed the process of configuring the necessary ports to connect the BGW device on the *third* VXLAN fabric to the router device that is used with the Route Server in the external fabric site, repeat these steps for the *fourth* VXLAN fabric.
  - a) In the left pane under General Settings: Sites, click the fourth VXLAN fabric site (VXLAN-Site 4).
  - b) Define the Multi-Site VIP for the fourth VXLAN fabric site using Step 8, on page 21 through Step 9, on page 22.
  - c) Repeat Step 10, on page 22 through Step 14, on page 22 to configure the necessary ports to connect the BGW device on the *fourth* VXLAN fabric to the router device that is used with the Route Server in the external fabric site.
- **Step 18** Once you have completed these configurations for the router device that is used with the Route Server in the external fabric site and all four VXLAN fabric sites, click **Deploy**.

This step will cause NDO to generate all the required configurations to build the VXLAN Multi-Site between the sites, which are then pushed to the respective NDFCs using the REST APIs.

#### What to do next

Go to Configure the Necessary VRF and Network, on page 23.

## **Configure the Necessary VRF and Network**

Once the VXLAN Multi-Site connectivity is established, you can then create VRFs and networks using schemas and templates from NDO, which in turn can be deployed to the sites and extended between the sites. Also, if there any VRFs or networks already created for any of the VXLAN fabrics, they can be imported into NDO as brownfield imports and stretched over the VXLAN Multi-Site.

- **Step 1** In NDO, navigate to **Application Management** > **Schemas** and click **Add Schema**.
- **Step 2** Provide the schema name and click **Add**.

For this use case, we will name the new schema Demo Schema.

You are returned to the Overview page for the new Demo Schema schema.

- Step 3 Click Add New Template.
- **Step 4** Choose the NDFC template, then click **Add**.
- **Step 5** Enter a name in the **Display Name** field to create an NDFC-type template (for example, Template 1) and select the dcnm-default-tn tenant in the **Select a Tenant** field to map the template to that tenant.
- **Step 6** Under **Template Properties**, click **Create Object** and choose **VRF** to create a VRF.
- **Step 7** Enter a name in the **Display Name** field for the VRF (for example, VRF-1).
- **Step 8** Create a network under the VRF-1 VRF on Template 1.
  - a) Under Template Properties, click Create Object and choose Network to create a network.
  - b) Enter a name in the **Display Name** field for the network (for example, network-10).
  - c) In the Virtual Routing & Forwarding field, choose the VRF-1 VRF to map network-10 to that VRF.

|         | d) In the                                                                                                    | e Gateway IP field, click Add Subnet.                                                                                                    |  |  |  |  |
|---------|----------------------------------------------------------------------------------------------------|----------------------------------------------------------------------------------------------------|--|--|--|--|
|         | The A                                                                                                    | Add Subnet window appears.                                                                                                    |  |  |  |  |
|         | e) Click<br>Add.                                                                                                    | Add Gateway IP and provide the gateway IP address, then click the checkmark to accept the value and click                                                                                                    |  |  |  |  |
|         | The g                                                                                                    | ateway IP address is now displayed in the Gateway IP field.                                                                                                    |  |  |  |  |
|         | f) Defir                                                                                                    | e other optional parameters for this network, if necessary.                                                                                                    |  |  |  |  |
| Step 9  | In the <b>Te</b>                                                                                                    | mplate Properties area, click Actions > Sites Association.                                                                                                    |  |  |  |  |
| Step 10 | <b>10</b> Associate this template to the four VLXLAN fabric sites, then click <b>Ok</b> .                                                                             |                                                                                                    |  |  |  |  |
|         | You are r                                                                                                    | eturned to the Template 1 window.                                                                                                    |  |  |  |  |
| Step 11 | From the                                                                                                    | From the Template Properties drop-down, select the VXLAN-Site1 site.                                                                                                    |  |  |  |  |
|         | Note                                                                                                    | If you have already deployed the VRF and network in any of the VXLAN fabrics, these VRFs/networks can be imported to NDO in order to deploy and extend to other VXLAN fabrics. To import NDFC-created VRFs/networks in NDO, click <b>Import</b> under <b>Template Properties</b> . |  |  |  |  |
| Step 12 | Click the                                                                                                    | VRF-1 VRF in the middle pane.                                                                                                    |  |  |  |  |
| Step 13 | tep 13 In the right pane, click Add Static Leaf.                                                                                                    |                                                                                                    |  |  |  |  |
|         | The Add                                                                                                    | Static Leaf window appears.                                                                                                    |  |  |  |  |
| Step 14 | In the Leaf field, select the BGW where this VRF is to be deployed (for example, the BGW in VXLAN-Site1) and cl Ok.                                                   |                                                                                                    |  |  |  |  |
|         | You are r                                                                                                    | eturned to the Template 1 page.                                                                                                    |  |  |  |  |
| Step 15 | If you wa<br>click <b>Ade</b>                                                                                                    | nt to extend Layer 2/Layer 3 connectivity, where you are stretching this VRF from one fabric to another fabric, <b>d Static Leaf</b> again to add additional BGWs and leaf switches where this VRF is to be deployed.                                                              |  |  |  |  |
|         | For this u                                                                                                    | se case, in the Leaf field, you would select the remaining BGWs where this VRF is to be deployed:                                                                                                    |  |  |  |  |
|         | • The                                                                                                    | BGW in VXLAN-Site2                                                                                                    |  |  |  |  |
|         | • The                                                                                                    | BGW in VXLAN-Site3                                                                                                    |  |  |  |  |
|         | • The                                                                                                    | BGW in VXLAN-Site4                                                                                                    |  |  |  |  |
|         | When yo<br><b>Templat</b>                                                                                                    | u have added all of the BGWs and leaf switches where this VRF is to be deployed, they will appear in the <b>1</b> page.                                                                                                    |  |  |  |  |
| Step 16 | Click the network-10 network, then click <b>Add Static Port</b> to add the ports where you want to deploy this network.<br>The <b>Add Static Port</b> window appears. |                                                                                                    |  |  |  |  |
| Step 17 | In the Add Static Port window, click Add Path.<br>The Add Static Port window appears.                                                                                 |                                                                                                    |  |  |  |  |
| Step 18 | In the Le                                                                                                    | af field, select the device where you want to deploy this network.                                                                                                    |  |  |  |  |
| Step 19 | (Optional                                                                                                    | ) Enter the necessary information in the VLAN field.                                                                                                    |  |  |  |  |
| Step 20 | In the <b>Ports</b> field, select the ports where you want to deploy this network.                                                                                    |                                                                                                    |  |  |  |  |
| Step 21 | Click Sav                                                                                                    |                                                                                                    |  |  |  |  |
|         | You are r                                                                                                    | eturned to the Add Static Port window.                                                                                                    |  |  |  |  |

Step 22 In the Add Static Port window, click Submit.

You are returned to the **Template 1** window.

- Step 23 From the Template Properties drop-down, select the VXLAN-Site2 site, then repeat Step 11, on page 24 through Step 22, on page 24 for the VXLAN-Site2 site.
  - Using the Add Static Leaf option, add the BGWs for each site, and any additional BGWs or leaf switches, where the VRF-1 VRF is to be deployed for the VXLAN-site2 site.
  - Using the Add Static Port option, select the ports where you want to deploy the network-10 network for the VXLAN-Site2 site.
- Step 24 From the Template Properties drop-down, select the VXLAN-Site3 site, then repeat Step 11, on page 24 through Step 22, on page 24 for the VXLAN-Site3 site.
  - Using the Add Static Leaf option, add the BGWs for each site, and any additional BGWs or leaf switches, where the VRF-1 VRF is to be deployed for the VXLAN-Site3 site.
  - Using the Add Static Port option, select the ports where you want to deploy the network-10 network for the VXLAN-Site3 site.
- Step 25 From the Template Properties drop-down, select the VXLAN-Site4 site, then repeat Step 11, on page 24 through Step 22, on page 24 for the VXLAN-Site4 site.
  - Using the Add Static Leaf option, add the BGWs for each site, and any additional BGWs or leaf switches, where the VRF-1 VRF is to be deployed for the VXLAN-Site4 site.
  - Using the Add Static Port option, select the ports where you want to deploy the network-10 network for the VXLAN-Site4 site.
- **Step 26** When you have completed these configurations for the all of the necessary sites, click **Save** in the upper right corner of the screen to save the Demo Schema schema.
- **Step 27** Click the arrow next to the site and from the drop-down menu, select **Template Properties**.
- Step 28 Click Deploy to Sites.

The **Deploy to Sites** window appears, showing the sites where the template will be deployed.

Step 29 Click Deployment Plan for additional verification.

Click the individual sites in the **Deployment Plan** window to to see the deployment plan for each specific site.

- **Step 30** Click **Deploy** to have NDO push the configurations to NDFC.
- **Step 31** Verify that the configurations were deployed successfully.

Note that for each of these verification steps, the exact command that would be used specifically for the configurations in this use case are shown. Replace the appropriate variables in each command based on your configuration.

- a) In NDO, verify that the configurations were deployed successfully.
  - Verify that the Template 1 was deployed successfully.
  - Verify that the dcn-default-tn tenant was deployed successfully.
- b) In NDFC, verify that the following were done successfully:
  - Verify that one vrf and one network has been created.

- Verify that the VRF was deployed successfully.
- Verify that the network was deployed successfully.